# How to make loan payments from another institution...

## ...on the Mobile App

#### How to set up external accounts for transfers:

- 1. Log in to your Online Banking account.
- Click on the menu in the top left corner and select "Transfers", then "Transfer to other institutions by adding an external transfer account", and click "+ Add external account".
- 3. Enter the following information:
  - Account Name
  - Routing # Click the (i) if you need help.
  - Account # Click the (i) if you need help.
  - Account Type Checking or Savings
- 4. Click "*Submit*". Two deposits less than \$1 will be deposited to your account within 1-3 days. Note the amounts of the deposits as they will be used to verify your account.

## ...on Online Banking

#### How to verify your external account: 1. Log in to your Online Banking account.

- 2. On the menu in the left corner, click "*Transfers*", then "*Transfer to other institutions by adding an external transfer account*".
- 3. Select the account you would like to verify and enter the amounts of the two deposits.
- 4. Click "Confirm".

#### How to transfer funds:

- 1. Click "Transfers".
- 2. Enter **From** and **To** which account you would like the transfer to occur, and the **Amount**.
- 3. To set up a recurring payment, select "*More Options*".

#### How to set up external accounts for transfers:

- 1. Log in to your Online Banking account.
- 2. On the menu on the left, click "*Transfers*", then "+*External Account*".
- 3. Enter the following information:
  - Account Name
  - Routing # Click the (i) if you need help.
  - Account # Click the (i) if you need help.
  - Account Type Checking or Savings
- 4. Click "*Submit*". Two deposits less than \$1 will be deposited to your account within 1-3 days. Note the amounts of the deposits as they will be used to verify your account.

#### How to verify your external account:

- 1. Log in to your Online Banking account.
- 2. On the menu on the left, click "*Transfers*" then "*External Accounts*".
- 3. Select the account you would like to verify and enter the amounts of the two deposits.
- 4. Click "Confirm".

#### How to transfer funds:

- 1. One the menu on the left, click "*Transfers*", then "*Make a Transfer*".
- 2.Enter **From** and **To** which account you would like the transfer to occur, and the **Amount**.
- 3. To set up a recurring payment, select "*More Options*".
- 4. Click "Submit".
- BANKING CENTERS www.bankgnb.bank

### 937.548.1114